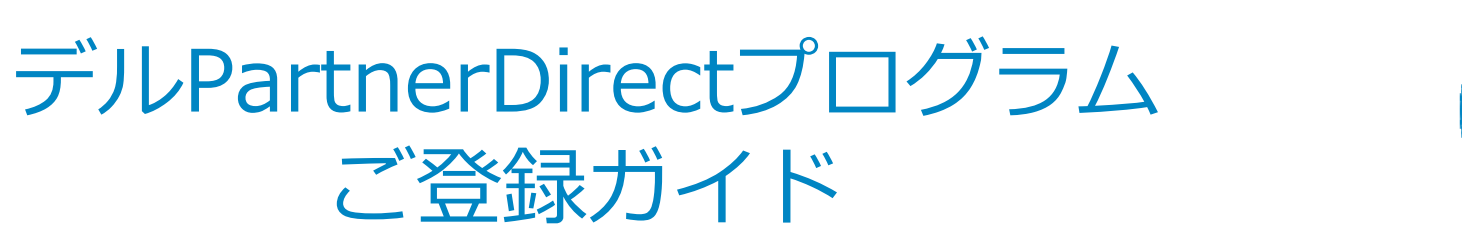

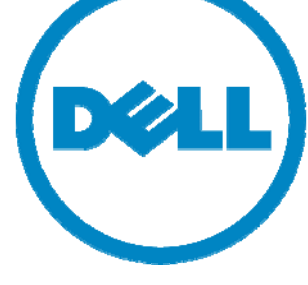

Version 1.0

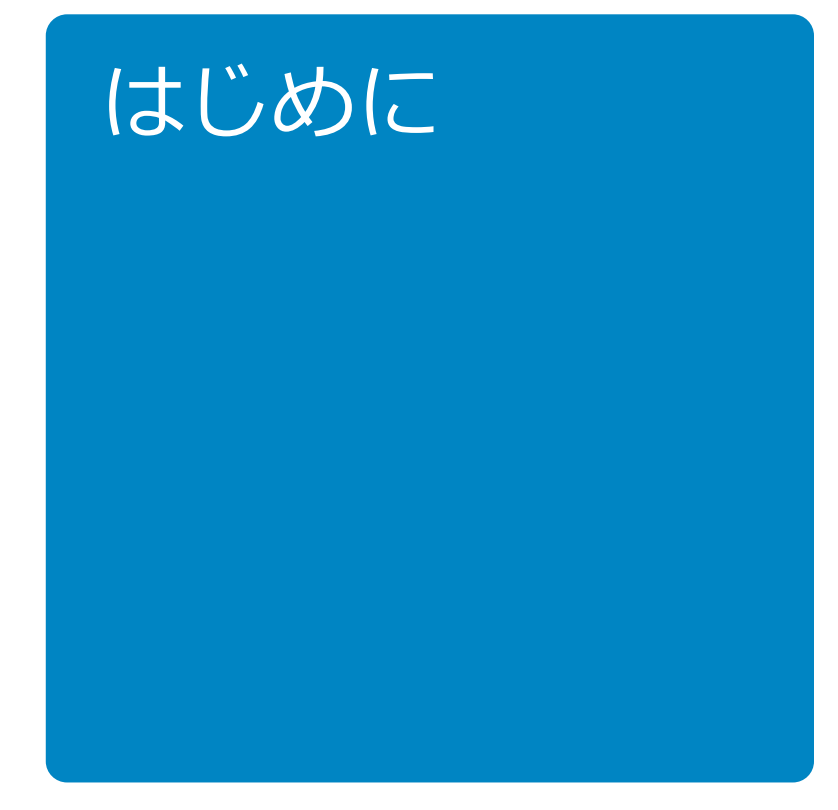

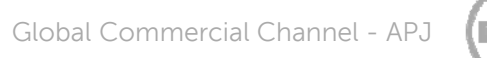

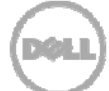

# デルPartnerDirectプログラムとは

「デルPartnerDirectプログラム」は、日頃よりデル製品を販売いただいている企業様を、 販売協業関係をともに築く「販売店」様とし、さまざまな情報ソースとしてご活用いただけ る専用サイトとその他支援策を通じて、営業面・販促面・技術面から強力にサポートするデ ル独自の支援制度です。

#### 提携レベルに応じた3つの階層のPartnerDirectプログラム

「デルPartnerDirectプログラム」は、提携レベルに応じて3つの階層プログラムを提供しています。

これにより、販売店様の専門性や協業レベルに合わせ、注力されている分野に応じて販売店様の貢献に的確に応じることができます。

また、販売店様の事業の成長の機会をより多く提供し、販売店様に応じたプログラムのベネ フィットを明確にすることが可能です。

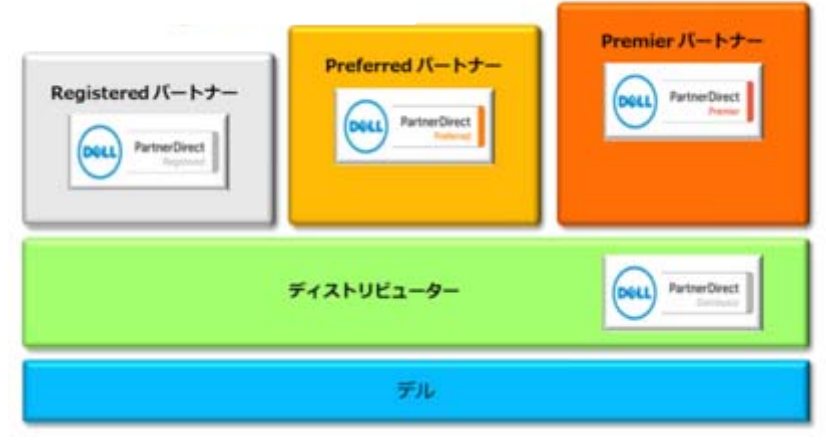

3 Confidential

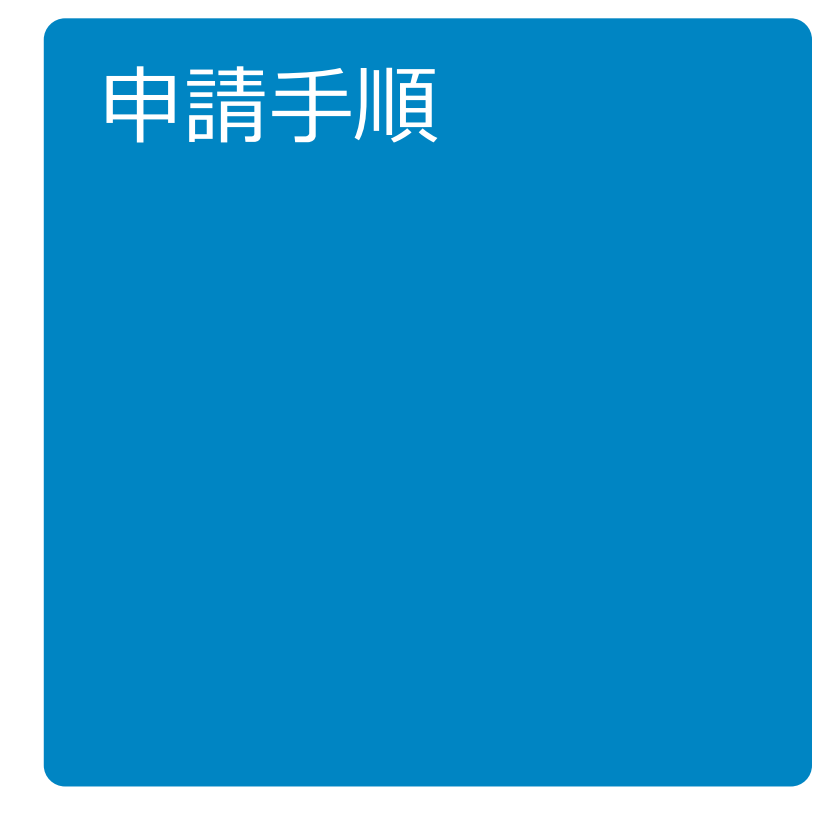

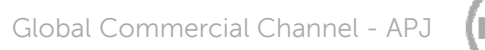

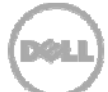

## Step1:カテゴリーの選択

カテゴリーの選択 (1)連絡先 (2)会社情報 (3)詳細情報 (4)セグメント (5)サービス 完了

## 1)以下のURLにアクセスし、カテゴリの選択を行います。

http://partnerdirect.dell.com/sites/channel/ja\_jp/Pages/MyAccount.aspx

### 2)国を選択します。

### 3)ビジネスカテゴリーを選択します。

| カテゴリ      | 選択項目           |
|-----------|----------------|
| デル製品の販売店様 | 付加価値再販業者       |
| SI事業者様    | ソリューションインテグレータ |

※「代理店 - コマーシャル製品」および 「テクノロジーパートナー」は 現在ご利用いただけません。

#### 4)ビジネスカテゴリー選択後表示される アンケートの回答を選択します。

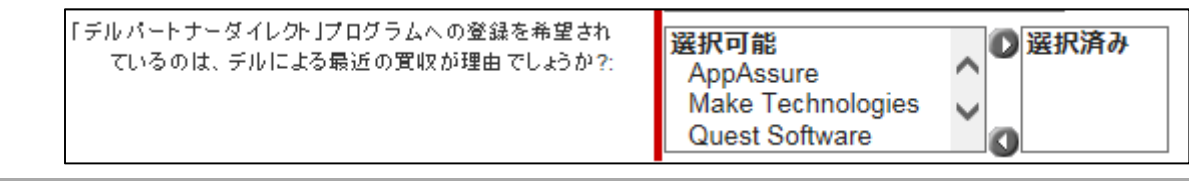

5 Confidential

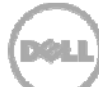

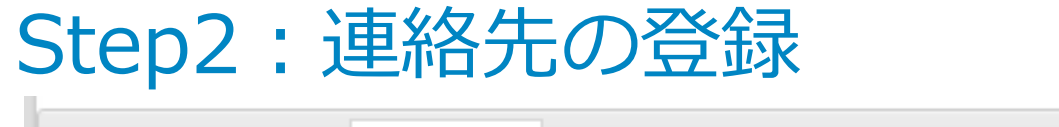

カテゴリーの選択 (1)連絡先 (2) 会社情報 (3) 詳細情報 (4) セグメント (5) サービス 完了

#### 1)必須事項をご記入いただきます。

(ご記入例)

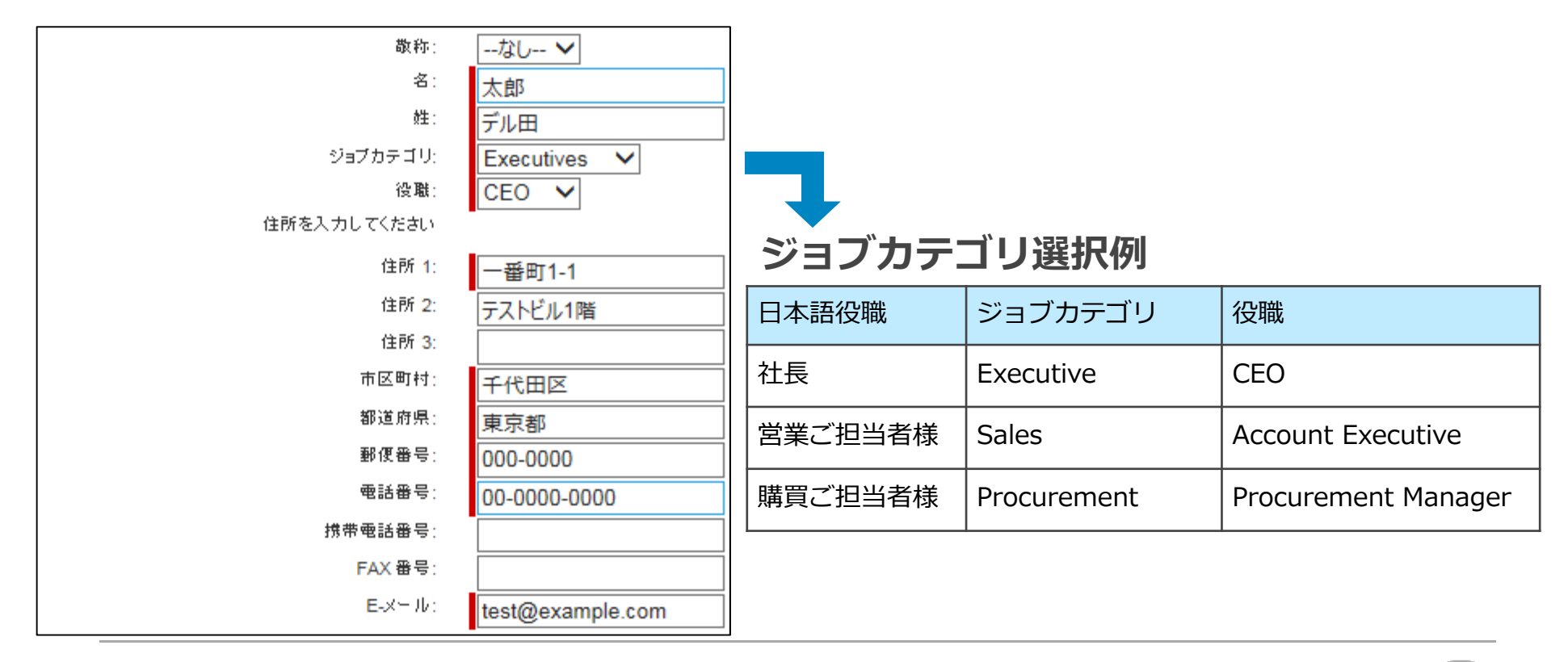

DØŁL

## Step3:会社情報の登録

カテゴリーの選択 (1)連絡先

(2) 会社情報 (

(3)詳細情報 (4)セグメント (5)サービス 完了

#### 1)必須事項をご記入いただきます。

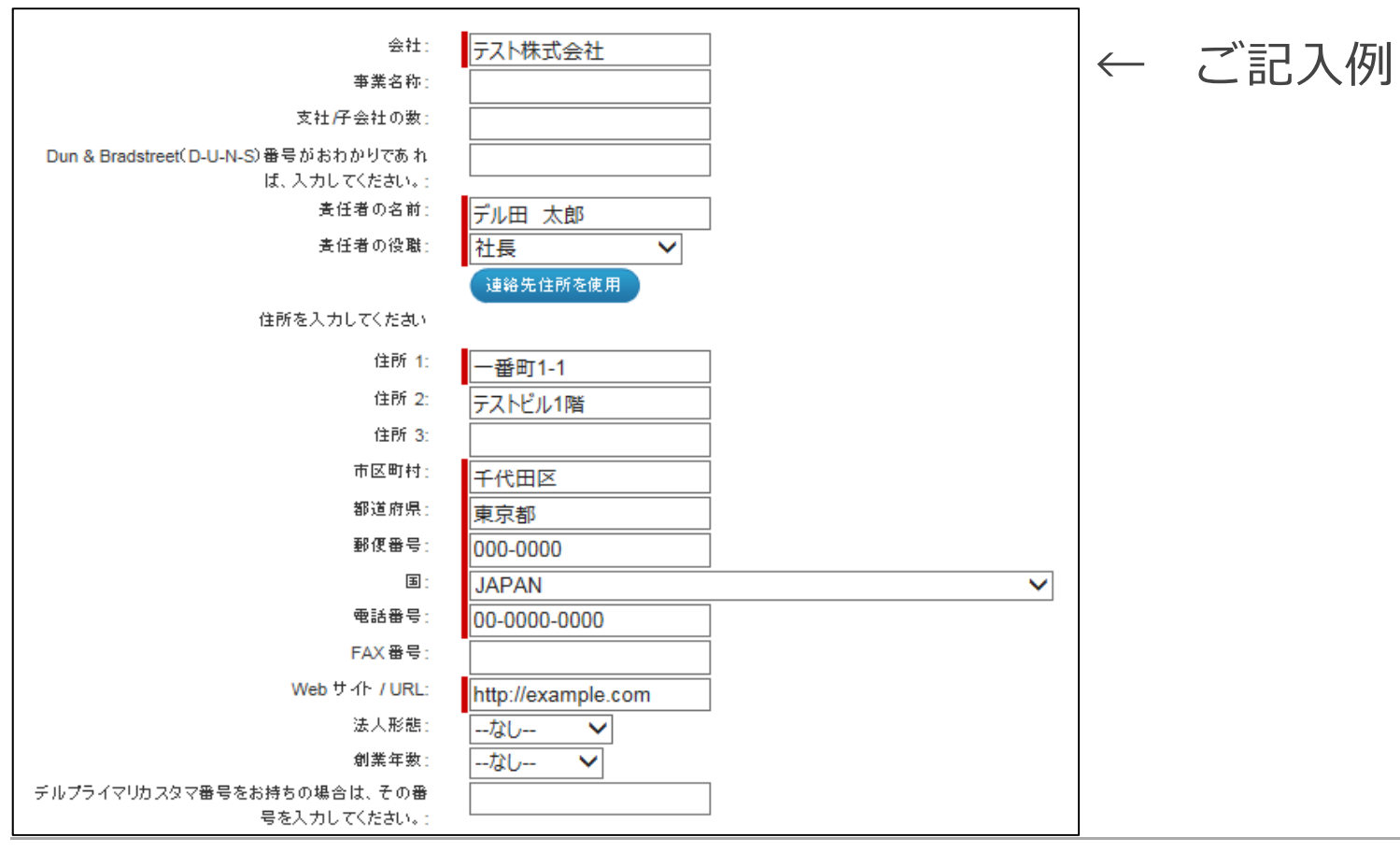

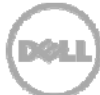

## Step4:詳細情報の記入

カテゴリーの選択 (1)連絡先 (2)会社情報

(3) 詳細情報 (4)

(4) セグメント (5) サービス 完了

### 1)必須事項をご記入いただきます。

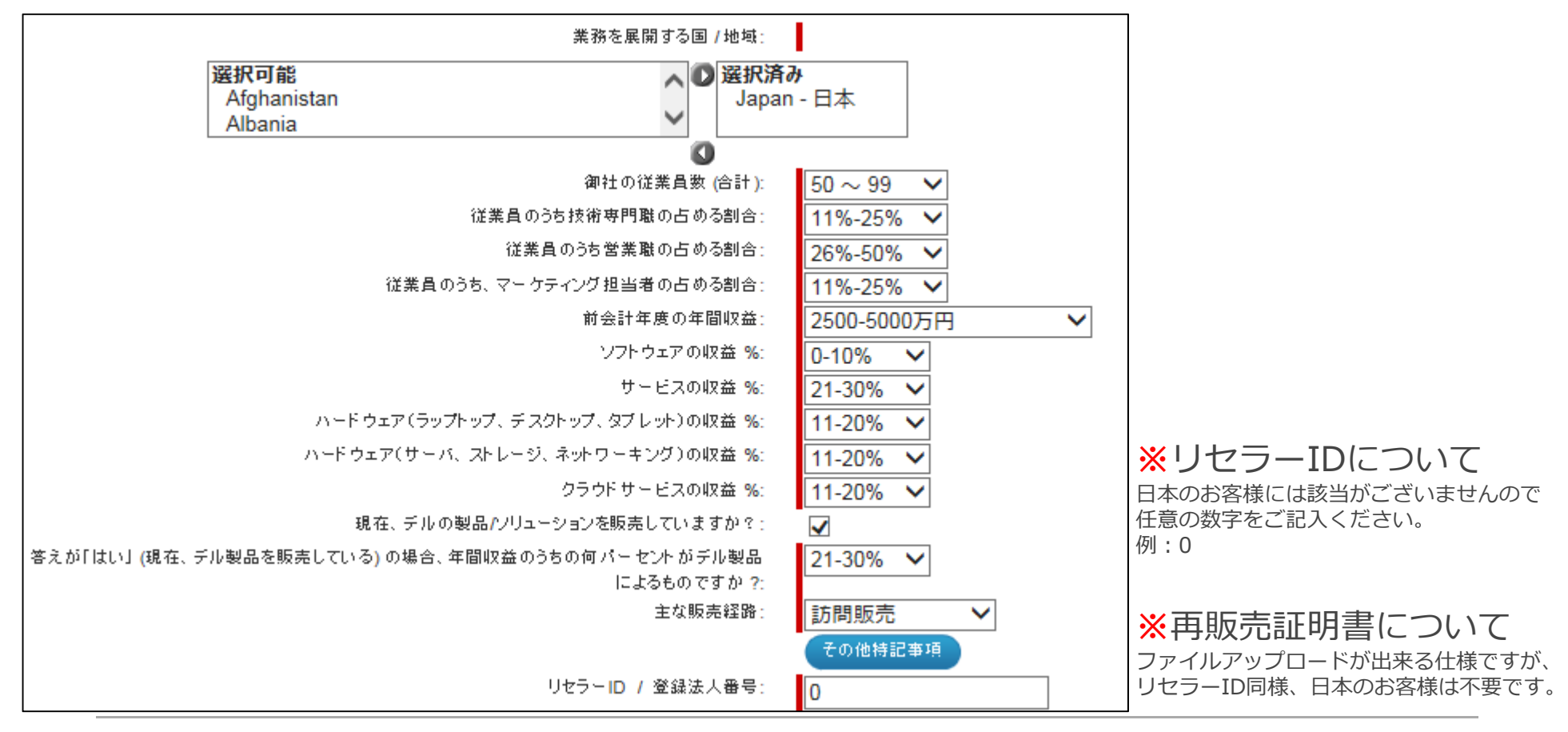

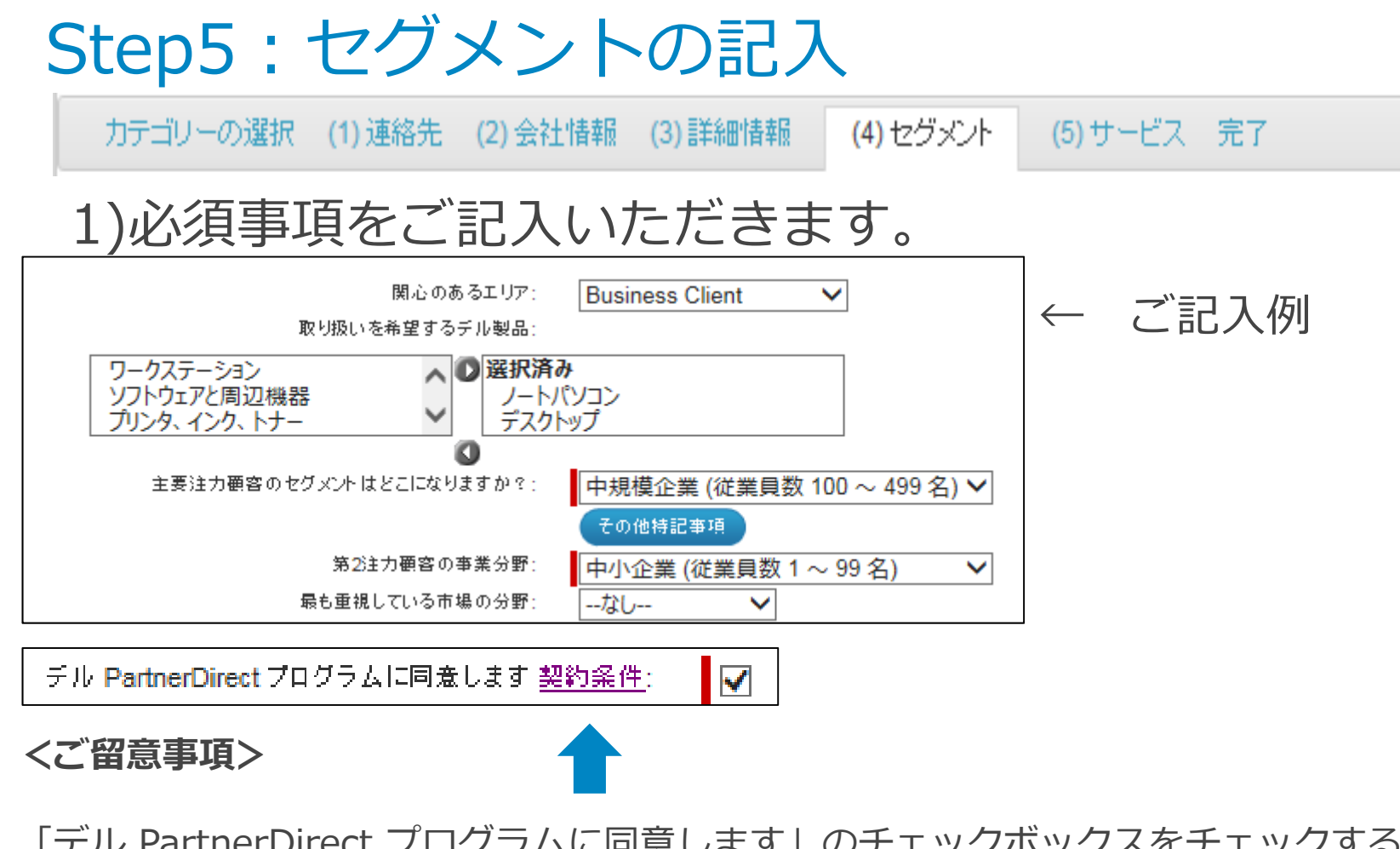

「デル PartnerDirect プログラムに同意します」のチェックボックスをチェックする際は 事前に<u>契約条件</u>のリンクをご参照いただき、ページ上部の「契約条件を確認し、同意します」を クリックいただけますようお願いします。

## Step6:サービスの記入

カテゴリーの選択 (1)連絡先 (2)会社情報 (3)詳細情報 (4)セグメント (5) サービス

完了

#### 1)必須事項をご記入いただきます。

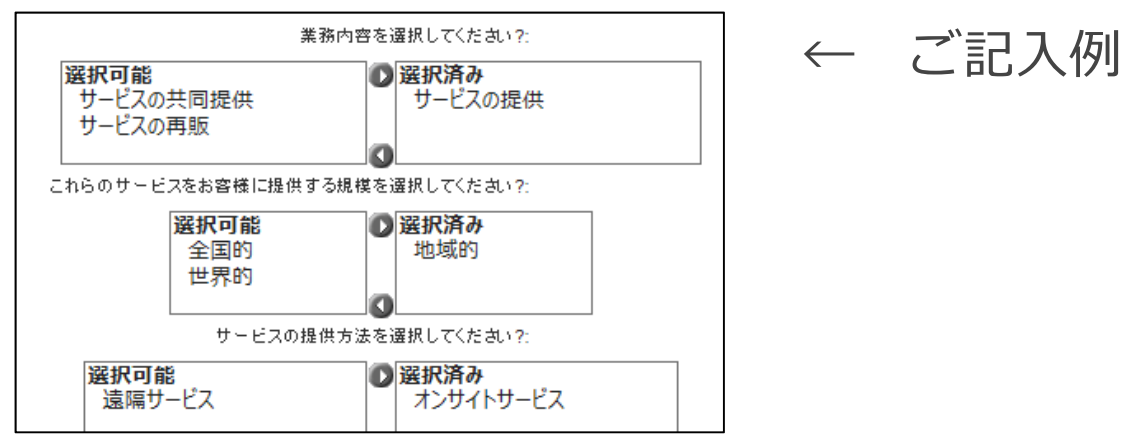

#### 上記以外のご質問に対する回答例

| 内容                                  | 選択項目   |
|-------------------------------------|--------|
| 貴社にてお客様へサービスをご提供されている場合             | サービス提供 |
| パートナー様へ委託または協業してお客様へサービスをご提供されている場合 | 再販     |

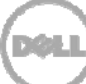

## Step6:参加申請完了

カテゴリーの選択 (1)連絡先 (2)会社情報 (3)詳細情報 (4)セグメント 完了

デル・パートナー・ダイレクトプログラムへの参加申請、誠にありがとうございます。こ

#### 申請ID

登録確認メールをご登録頂いたメールアドレスに送付させて頂いております。: japan\_partner\_registration@dell.com. このメール は、次のメールアドレスから送信されます。

デル製品をお選びいただきありがとうございました!

今後とも宜しくお願い致します。

デルバートナーブログラム管理チーム

以上で参加申請は完了いたしました。 担当部門にて申請内容確認の上、結果をご連絡させていただきます。

ご不明点等ございましたら登録完了画面に表示される申請IDとともに Japan\_Partner\_Registration@Dell.comまでお問い合わせくださいませ。